## Managing your tournament

## Players check in

To check-in players when they arrive for a match.

At the left side bar, click Matches icon. Double click on the match of the relevant player to open the Match information window. At the Check In tab, check the box beside the player and click OK.

You can also right click at the relevant match to open the Match Information window. Slide your cursor to Check-in and click the relevant player.

| su<br>mi        |                                | Checkin +              | Claudia Susan Longauer |         |  |  |  |  |
|-----------------|--------------------------------|------------------------|------------------------|---------|--|--|--|--|
| uli             |                                | Claudia Susan Longauer | Natalia Smirnova       |         |  |  |  |  |
| eb<br>Га<br>јаз |                                | Natalia Smirnova       | m C                    | oquidar |  |  |  |  |
|                 |                                | Show Draw              |                        |         |  |  |  |  |
|                 |                                | ScoreSheet             |                        |         |  |  |  |  |
|                 |                                | Match Sign             |                        |         |  |  |  |  |
| Ma<br>7 F       | 6-0                            | Match Properties       |                        |         |  |  |  |  |
|                 | $\odot$                        | Move Up                | . Edward Paul Allain   |         |  |  |  |  |
|                 | •                              | Move Down              |                        |         |  |  |  |  |
|                 | Cordon Sund Bell Bell Millions |                        |                        |         |  |  |  |  |

| 1 | Match Information      |              |        |          |  |  |  |  |  |
|---|------------------------|--------------|--------|----------|--|--|--|--|--|
|   | Score                  | Check in     | Warned | Payments |  |  |  |  |  |
|   | 8                      | ,            |        |          |  |  |  |  |  |
|   | Claudia Susan Longauer |              |        |          |  |  |  |  |  |
|   |                        |              |        |          |  |  |  |  |  |
|   | 📝 Na                   | talia Smirno | ova    |          |  |  |  |  |  |

Players who have been checked-in will change colour on the Matches screen.

| 2        | Matches - Scheduled |                       |                   |       |           |                        |                                  |    |  |
|----------|---------------------|-----------------------|-------------------|-------|-----------|------------------------|----------------------------------|----|--|
| erview   | 1<br>Sear           | <b>2 3 4 5</b>        | 6 7 8             |       | Location: |                        | •                                |    |  |
|          |                     | Time                  | Draw              | Round | Nr        | Team 1                 | Team 2                           |    |  |
| ayers    |                     | Mon 5/6/2013 06:00 PM | Women Singles 3.0 | RR1   | #1        | Claudia Susan Longauer | Natalia Smirnova                 |    |  |
| -        | ŏ                   | Mon 5/6/2013 06:00 PM | Men Singles 3.5   | R16   | #52       | Carmine Digiovanni 🙀   | Gordon Sung                      |    |  |
| 2        | ŏ                   | Mon 5/6/2013 06:00 PM | Men Singles 3.5   | R16   | #56       | Julius Walczynski 🙀    | Dave Tjart                       |    |  |
| ster     | ŏ                   | Mon 5/6/2013 06:00 PM | Men Singles 3.5   | R32   | #46       | Danny Wu 🔶             | 🗣 Vijay Gunja                    |    |  |
|          | 0                   | Mon 5/6/2013 06:30 PM | Men Singles 4.0   | R32   | #34       | Sebastien Lachat 🔶     | Nicola v Rotrakarn               |    |  |
| <u>)</u> | 0                   | Mon 5/6/2013 07:00 PM | Women Singles Ope | I QF  | #3        | Tatiana Petrova 🗣      | Andrea Frustaci                  |    |  |
|          | 0                   | Mon 5/6/2013 07:00 PM | Men Singles Open  | R16   | #21       | Tejas Phaterpekar 🙀    | Brandon Wood                     |    |  |
| VS       | 0                   | Mon 5/6/2013 07:00 PM | Men Singles 3.5   | R16   | #53       | Bill O'Malley          | 🗣 Fan Yang                       |    |  |
|          | 0                   | Mon 5/6/2013 07:30 PM | Men Singles 4.0   | R16   | #55       | Ivan Chang 🔶           | 🗣 Lincoln Lin                    |    |  |
|          | 0                   | Mon 5/6/2013 07:30 PM | Men Singles 3.0   | R16   | #19       | David Young 🙀          | Stuart Mcnish                    |    |  |
|          | 0                   | Mon 5/6/2013 07:30 PM | Women Singles 4.0 | QF    | #10       | Mariana Mueller 🗣      | 🔶 Kyoko Kimura                   |    |  |
| hes      | 0                   | Mon 5/6/2013 08:00 PM | Mixed Doubles 8.0 | RR1   | #2        | Jenny Fu+Glen Nguy 🏼 🌩 | Frances Joy All Edward Paul Alla | in |  |
|          | 0                   | Tue 5/7/2013 06:00 PM | Women Singles 4.0 | R16   | #5        | Coralie Maeva Tripier  | 🗣 Julie W                        |    |  |
| 2        |                     | Tue 5/7/2013 06:00 PM | Man Singles 3 5   | D 16  | #54       | Daniel Marks           | Kyle Jones                       |    |  |

You may re-order the matches by right clicking any matches and choosing Move Up or Move Down.

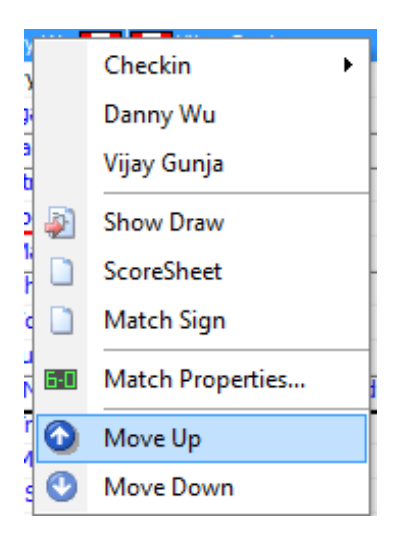

Players who still need to pay are indicated with a red underline.

| Mada     |   | TUE 5/7/2015 00:00 PM | Men singles 4.0   | К10 | #51 |                                                                 |
|----------|---|-----------------------|-------------------|-----|-----|-----------------------------------------------------------------|
| Notes    | 0 | Tue 5/7/2013 06:00 PM | Men Singles 4.5   | R16 | #8  | Johnny Lam 🛛 🌪 Randy Bird                                       |
| h _      | 0 | Tue 5/7/2013 06:00 PM | Men Singles 4.0   | R16 | #53 | Farbod Ahmadi Diba 💓 💓 Justin Foidart                           |
|          | 0 | Tue 5/7/2013 06:30 PM | Men Doubles 4.5   | QF  | #2  | Pami Herar +Brian Lam 💓 🗣 Grant Clark +Chuck Peries             |
| Messages | 0 | Tue 5/7/2013 07:00 PM | Men Singles 4.0   | R16 | #49 | Khalid Ali 💽 S. Lachat or N. v Rotrakarn                        |
| Messages | 0 | Tue 5/7/2013 07:00 PM | Men Singles 4.0   | R16 | #56 | John Pagan 💓 👾 Andrew Van Gaans                                 |
|          | 0 | Tue 5/7/2013 07:00 PM | Women Singles 4.0 | QF  | #9  | Elena Foxcroft 💓 🗰 Ika Setyawati                                |
|          | 0 | Tue 5/7/2013 07:30 PM | Men Doubles 4.0   | RR3 | #6  | Paul Hayato Beaton+Jack Chao 🛛 🗣 🗛 Ray Lebrun+Kiyoshi Nishihama |

## **Matches in progress**

When a match is assigned to a court, drag the match to the relevant court. TP shows matches in progress on each court together with the match duration.

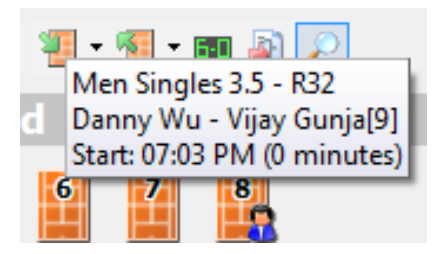

## Inputting scores

Open the Draw Properties box to record the scores.

- At Draw, double click the match in the Draw or Highlight the match in the draw and click the Match Properties icon.
- At Matches, double click the completed match.

It is set up to auto complete scores to enable you to enter the loser's score when recording results.

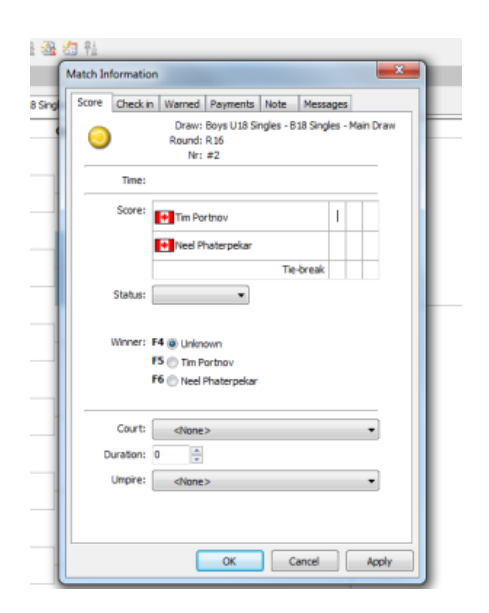